## Istruzioni per la candidatura

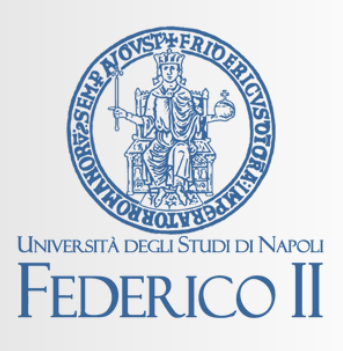

Erasmus + 2025-2026

Studenti iscritti a corsi di laurea triennale, magistrale e magistrale a ciclo unico

## Accedi a mobility.unina.it

Questo è il Portale della mobilità internazionale della Federico II, che ti permetterà di presentare la tua candidatura Erasmus+ e se sarai vincitore della borsa di studio, accettarla e compiere molti degli atti necessari previsti dal bando di selezione

## Passo 1

Accedi alla selezione

Dal MENU in alto a destra, visualizzabile cliccando sull'icona con le linee orizzontali, clicca sulla voce Login

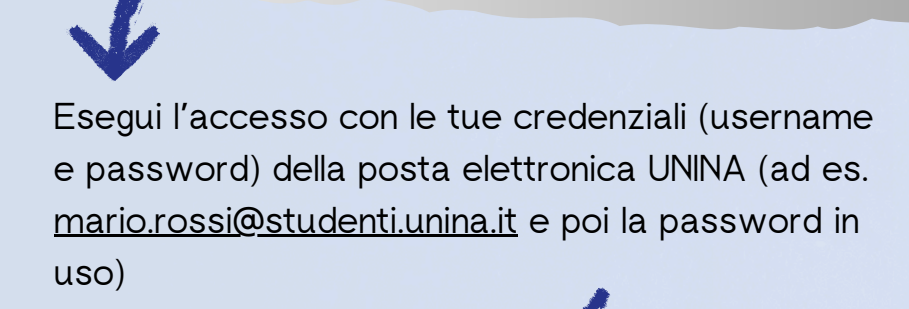

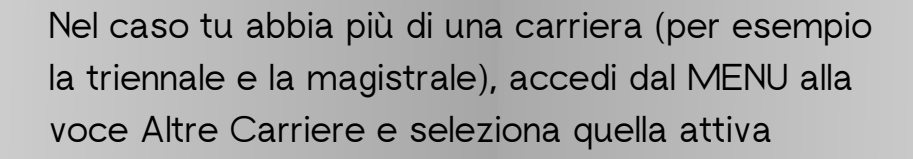

Dal MENU a destra clicca su Mobilità Internazionale Outgoing e poi su Bandi di Mobilità. Dall'elenco dei bandi seleziona quello del tuo Dipartimento, cliccando sull'icona a destra

## Istruzioni per la candidatura

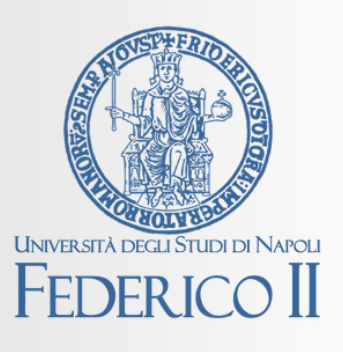

Erasmus + 2025-2026

Studenti iscritti a corsi di laurea triennale, magistrale e magistrale a ciclo unico

Clicca su "Compila il questionario" e poi su "Compila il modulo". Spunta e compila i due campi obbligatori della sezione Requisiti (tipo del documento di riconoscimento e numero, il codice IBAN di un conto a te intestato o cointestato)

Scegli le preferenze (ordine decrescente da 1) tra le destinazioni dell'elenco visualizzabile in basso (devi sceglierne almeno una, mentre il numero massimo è riportato nella tabella degli scambi del Dipartimento)

Passo 2

Compila la candidatura

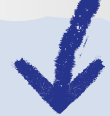

Una volta completata la compilazione, clicca su Iscrivi

Solo per gli studenti del Dipartimento di Studi Umanistici è possibile allegare un solo attestato/certificato di competenze linguistiche ed esclusivamente a partire dal C1

Stampa la domanda definitiva e conserva la ricevuta restituita

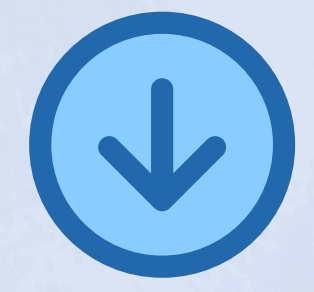

ATTENZIONE: La stampa della domanda funge da conferma definitiva. Il programma consente anche la stampa di un promemoria, con gli stessi dati della stampa definitiva, ma che non blocca la possibilità di effettuare modifiche. Solo la stampa definitiva rappresenta l'avvenuto invio della candidatura.

CON SUCCESSIVI AVVISI L'UFFICIO ERASMUS+ e MOBILITA' INTERNAZIONALE FORNIRA' LE ISTRUZIONI PER L'ACCETTAZIONE DELLE SEDI ASSEGNATE

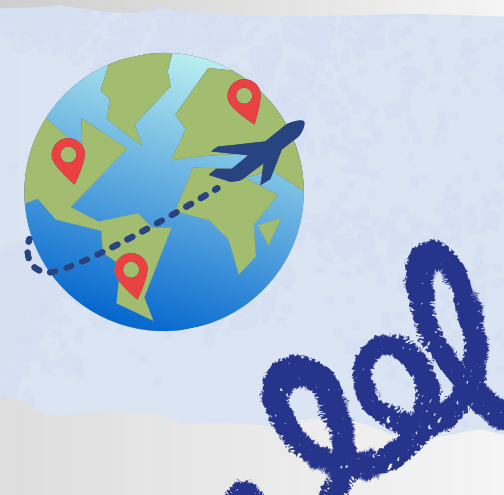